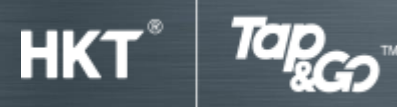

使用教學

# C:增值

# 1.透過「轉數快」即時銀行轉賬

加入手提電話/電郵地址於「轉數快」

- 按「設定」。
- 點選「轉數快設定 登記」。
- 選擇手提電話及/或電郵地址登記並綁定「拍住賞」手機錢包。
- 以 SMS 收取 OTP(一次性密碼)。
- 輸入 OTP 及點選「繼續」。

## 設立電子直接付款授權

- 點選「增值」。
- 選擇「即時銀行轉賬」。
- 選擇「銀行」及輸入銀行賬戶號碼。
- 核實資料後,點選「繼續」
- 請於指定日期前進行處理直接付款授權驗證,或登入銀行網上銀行直接授權。
  (你未能完成驗證,你已設立的「電子直接付款授權」將會被取消。)
- 完成後你將會收到通知。

單次增值

- 點選「增值」。
- 選擇「即時銀行轉賬」及「單次增值」。
- 輸入或選擇增值金額。
- 核實資料後,點選「確認」進行處理。
- 輸入密碼。
- 該金額會即時增值到你的「拍住賞」賬戶。

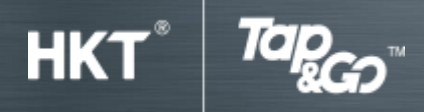

#### 預設増值

- 點選「增值」。
- 選擇「即時銀行轉賬」及「預設增值」。
- 輸入或選擇增值金額及轉賬頻率。
- 核實資料後,點選「確認」進行處理。
- 輸入密碼。
- 預設增值指示於指定日期生效。

### 自動增值

- 點選「增值」。
- 選擇「即時銀行轉賬」及「自動增值」。
- 選擇儲值額下限及自動增值金額。
- 核實資料後,按「確認」進行處理。
- 輸入密碼。
- 設定完成

#### 2. 現金増值

i. 於 7-Eleven、Circle K、或指定商戶用現金增值

- 按「增值」。
- 選擇「現金」。
- 將 QR 碼交予收銀員掃描。
- 付現金予收銀員。
- 增值成功後,收銀員會給予你收據;手機亦會收到提示。

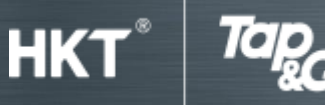

使用教學

#### ii. 於 HKT、1010 或 csl 門市增值

- 以「拍住賞」SIM 卡增值無須開啟手機錢包,將手機放於「拍住賞」讀卡器上。
- 以「拍住賞」卡增值,將「拍住賞」卡放於「拍住賞」讀卡器上。
- 付現金予門市職員。
- 增值成功後,手機會收到提示。

#### iii. 透過香港金融管理局收銀車增值

- 找到香港金融管理局收銀車。
- 將硬幣交給職員。
- 職員用收銀機點算硬幣數量及金額,並列印單據給你。
- 將單據交給收銀員。
- 打開你「拍住賞」手機錢包,選擇「增值」及「現金」。
- 將 QR 碼擺放到掃描器。
- 聽到 BIMP 聲音表示完成交易。
- 該金額已經增值到你的「拍住賞」賬戶。

#### 3. 金融機構

i. 中國銀行(香港)

- 按「增值」。
- 選擇「即時銀行轉賬」及「中國銀行(香港)」。
- 輸入或選擇增值金額。
- 按「下一步」轉移到中國銀行(香港)網站。
- 輸入用戶名和密碼。
- 按「提交」處理增值指示。
- 核實資料後,按「確認」進行處理。
- 增值款項即時轉入「拍住賞」賬戶。
- 增值成功後,手機會收到提示。

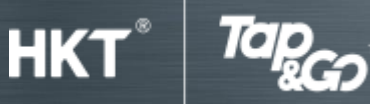

使用教學

### ii. 滙豐銀行

#### 網上理財

- 瀏覽 www.hsbc.com.hk。
- 選擇「繳費及電子賬單服務」。
- 選擇「新增商戶」>選擇「類別:金融機構」>「商戶: TAP N GO」。
- 於「賬單戶口號碼」輸入你「拍住賞」賬戶號碼。
- 輸入增值款項。
- 增值款項將在2個工作天後轉入「拍住賞」賬戶。

#### 電話理財

• 致電滙豐熱線

| 滙豐卓越理財客戶 | (852) 2233 3322 |
|----------|-----------------|
| 滙豐運籌理財客戶 | (852) 2748 8333 |
| 其他客戶     | (852) 2233 3000 |

- 選擇「繳費服務」 > 「銀行服務、金融機構及保險公司」>「Tap & Go 拍住賞」。
- 輸入「拍住賞」賬戶號碼。
- 輸入增值款項。
- 增值款項將在2個工作天後轉入「拍住賞」賬戶。

#### 櫃員機

- 於滙豐/恒生銀行自動櫃員機。
- 選擇「賬單繳費」。
- 選擇「其他機構」>「Tap & Go 拍住賞」。
- 輸入「拍住賞」賬戶號碼。
- 輸入增值款項。
- 增值款項將在2個工作天後轉入「拍住賞」賬戶。

iii. 恒生銀行

個人 e-Banking

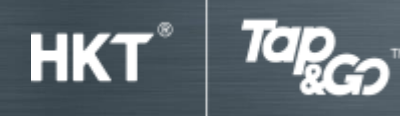

使用教學

- 按此下載表格進行一次性登記。
- 瀏覽 www.hangseng.com。
- 登入至恒生個人 e-Banking。
- 選擇「賬單及繳費」。
- 選擇「其他」> 選擇「Tap & Go 拍住賞」。
- 輸入你「拍住賞」賬戶號碼。
- 輸入增值款項。
- 增值款項將在2個工作天後轉入「拍住賞」賬戶。

#### 電話理財

- 按此下載表格進行一次性登記。
- 致電恒生理財熱線:

| 優越理財 | (852) 2998 9188 |
|------|-----------------|
|      |                 |

- 優進理財 (852) 2822 8228
- 綜合户口 (852) 2912 3456
- 選擇「繳費服務」 > 「99 其他」> 「#0110 Tap & Go 拍住賞」。
- 輸入「拍住賞」賬戶號碼。
- 輸入增值款項。
- 增值款項將在2個工作天後轉入「拍住賞」賬戶。

#### 櫃員機

- 於恒生銀行 / 滙豐自動櫃員機。
- 選擇「繳費服務」。
- 選擇「其他」>「Tap & Go 拍住賞」。
- 輸入「拍住賞」賬戶號碼。
- 輸入增值款項。
- 增值款項將在2個工作天後轉入「拍住賞」賬戶。

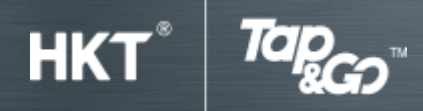

使用教學

# iv. 富衛保險「網上提取」

富衛與「拍住賞」合作提供一個方便的平台,讓你享受更快捷的提取服務。持有 Savie 自助息及 Provie 真息揀理財壽險計劃的顧客更可免費享受此項服務。詳情請瀏覽富衛保險網站。